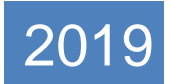

# **BLO-EVP APP**

v1.1

Hands on training to SLMTs on August 27, 2019.

© Election Commission of India. All rights reserved.

## PRELUDE

Under EVP Program of ECI, it is expected that citizen will visit NVSP or use voters' helpline app or visit nearby facilitation center for: -

- 1. Checking their personal details such as name, father's name, DOB, Photo and address etc.
- 2. Verify the correctness and certify by uploading one document out of passport, Aadhar card etc.
- 3. If they find some error such as mistake in name or other details, they are requested to provide necessary documents to correct it

Subsequently, the collected data from electors would be verified by respective BLOs using Mobile app. The use of mobile app is recommended to avoid "data entry "by Data entry operators, which often causes mistakes, and also to avoid the huge amount of paper work saving the cost and time both. The mobile app when used would directly update the verified information on the data base connecting BLO directly to the ER data base. This will help purification correctly with clear responsibility of BLOs.

The main objective of the EVP program is to verify each elector's entry, correct the errors, if any, in the entry of each elector, enable deletion of verified registered death cases and collection of enrolment forms for "unenrolled electors with qualifying date as Jan 1<sup>st</sup>, 2019. In addition, collection of information of prospective elector would streamline the process during summary revision of SSR 2020.

The other objective includes collection of photographs of AMF at polling station, Lat Long of the polling station and improved Nazari Naksha maps of Polling Stations. The drawing of part boundaries, creating GIS snapshot of Sections and point value of probable polling station would be very useful for publication of draft roll foe SSR 2020.

This document provides the step by step details of the process that needs to be followed for the verification of information of the electors.

## Contents

| PRELUDE                                         | 1  |
|-------------------------------------------------|----|
| EVP High Level Workflow                         | 4  |
| 1 PRE-REQUISITES TO INSTALL THE APPLICATION     | 5  |
| 2 BLO Responsibilities                          | 5  |
| 2.1 Role of BLO towards electors                | 5  |
| 2.2 Role of BLO towards Polling Station         | 6  |
| 3 WORKFLOWS                                     | 6  |
| BLO LOGIN                                       | 6  |
| CHANGE PASSWORD (OPTIONAL)                      | 7  |
| PERMISSIONS                                     | 7  |
| HOME SCREEN                                     | 7  |
| DOWNLOAD ELECTOR LIST                           | 8  |
| VERIFICATION OF ELECTOR DETAIL                  | 8  |
| SPECIAL SUMMARY REVISION                        | 8  |
| 3.1 DOWNLOAD ELECTOR LIST                       | 9  |
| 3.2 VERIFICATION OF ELECTOR DETAIL              | 9  |
| 3.2.1 MY EVP DASHBOARD                          | 11 |
| 3.2.2 VERIFICATION OF DATA FURNISHED BY ELECTOR | 11 |
| 3.2.2.1 FAMILY MEMBER VERIFICATION              | 18 |
| 3.2.2.1.1 PROSPECTIVE ELECTOR                   | 20 |
| 3.2.2.1.2 UNENROLLED ELECTOR                    | 21 |
| 3.2.3 COLLECTION AND VERIFICATION OF DATA       | 23 |
| 3.2.3.1 FAMILY MEMBER VERIFICATION              | 26 |
| 3.2.3.1.1 PROSPECTIVE/UNENROLLED ELECTORS       | 27 |
| 3.2.4 VERIFICATION OF POLLING STATION           | 27 |

## EVP High Level Workflow

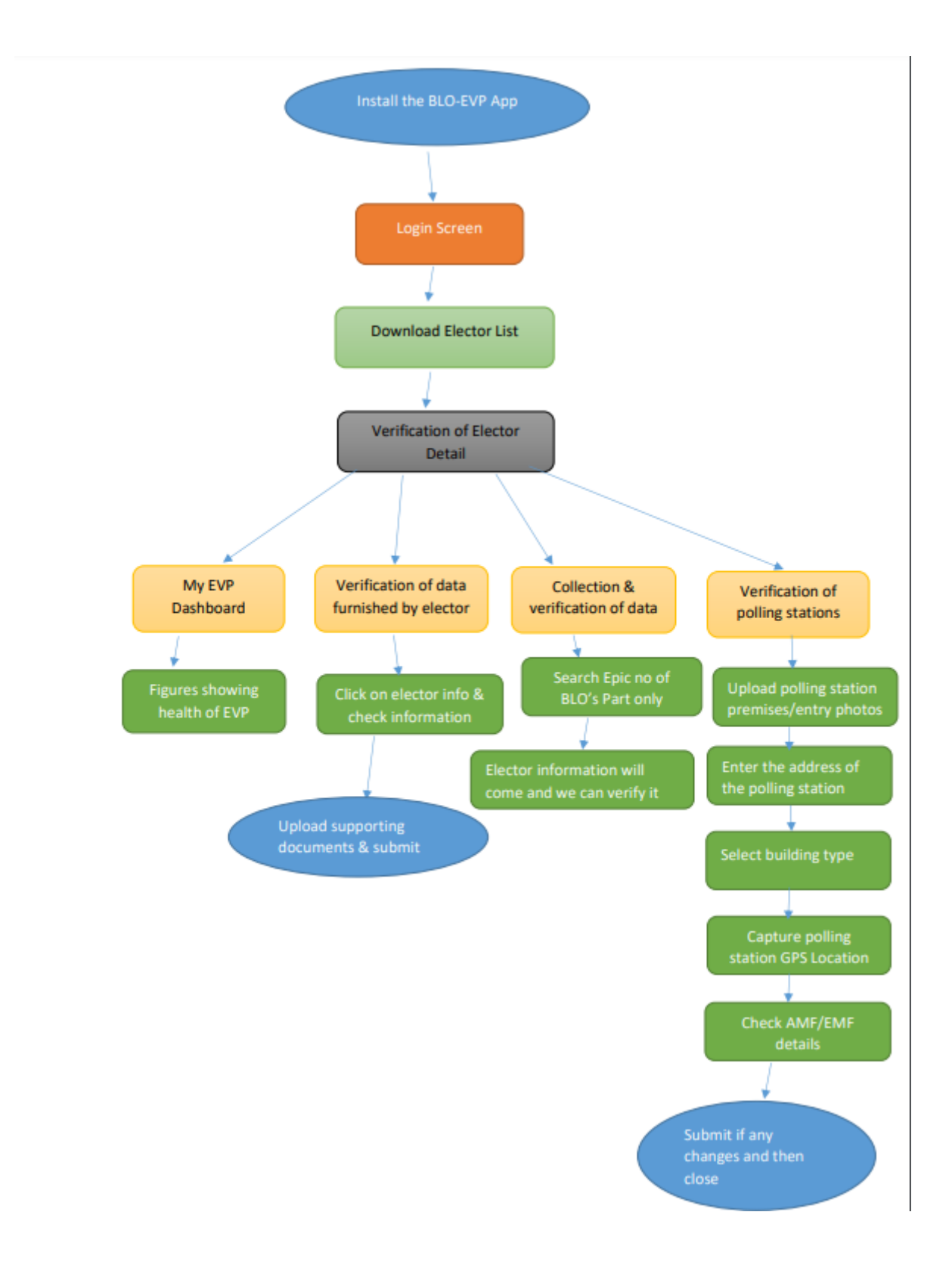

## 1 PRE-REQUISITES TO INSTALL THE APPLICATION

- 1. Smart Phone
- 2. Android V 4.0 (KitKat) or above
- 3. RAM: 1 GB Minimum
- 4. Connectivity: 4G/3G
- 5. Display Size: 5.0 inch minimum
- 6. Display Type: TFT
- 7. Display Resolution: 540X960
- 8. Processor: Quad 2.1 GHz
- 9. Internal Storage: 8GB expandable up to 16GB
- 10. Front Camera resolution: 5.5 M pixel
- 11. Battey: 4000 MAH
- 12. WiFi/Bluetooth: Available

Things to remember after installing App:

Please allow all permission asked by the App. If you don't allow the permissions, the app will not work functionally.

Kindly download the Elector List at the very first time before clicking on any other tab. It is a mandatory step.

#### 2 **BLO RESPONSIBILITIES**

The BLO is the heart and soul of the EVP program. The BLO has 2 major responsibilities. He/she has to verify the details of the electors received via NVSP as well of those who have not applied via NVSP. The second major task is the verification and updation of Polling Station related information.

#### 2.1 ROLE OF BLO TOWARDS ELECTORS

BLO will do the following:

- Verify elector information
- Verify family member information
- Verify family tagging information

- Capture of lat-long of elector's household
- Capture the information of unenrolled/prospective electors

#### 2.2 ROLE OF BLO TOWARDS POLLING STATION

BLO will do the following:

- Verification of suggestions on PS
- Verification of suggestion on alternate PS
- Capture the lat-long of PS
- Capture the AMF/EMF facilities of PS along with photgraphs
- Capturing photographs of Improved Nazri-Naksha

## 3 WORKFLOWS

#### **BLO LOGIN**

This is the first page after installing the App. BLO will enter his/her registered mobile no. as User Id and Password (By Default). State code, AC no. and part no. also need to be entered. After logging in, the 'Change Password' button is available.

|            | Electi | na filiatan an<br>on Commission o | योग<br>of India |
|------------|--------|-----------------------------------|-----------------|
| Version; 1 |        |                                   |                 |
|            |        | 3LO Login                         |                 |
| User ID    |        |                                   |                 |
| 9847173969 |        |                                   | 1               |
| Password   |        |                                   |                 |
|            |        |                                   | â               |
|            |        | S11 💅                             |                 |
|            | 45     | 48                                |                 |
|            |        | LOG TH                            |                 |

Fig 1.1 – App Login Screen

#### CHANGE PASSWORD (OPTIONAL)

This link can be used for changing your password. This step is not mandatory. New password should be of length min 6 characters.

| Election Commission of Inc   | lia |
|------------------------------|-----|
| Change Password              |     |
| DId Password                 |     |
| enter your old password here | â   |
| New Password                 | â   |
|                              |     |
| Confirm Password             |     |

Fig 1.2 – Change Password Panel

#### PERMISSIONS

Before starting any kind of work, application will ask for some permission to access media on your phone. One should click on 'Allow'. This screen will appear only after first login.

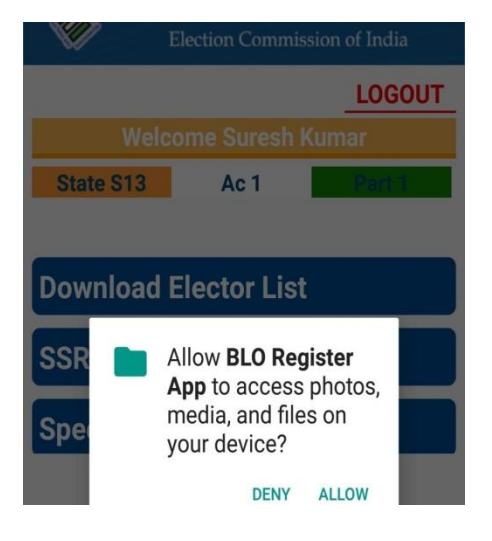

Fig 1.3 – Media Access Permissions

#### HOME SCREEN

This will be the homepage of the application. It consists of various information of the BLO, also 5 menu items.

#### DOWNLOAD ELECTOR LIST

For downloading the list of all electors of his/her part. The data will then be saved in the app. After logging into the app, this should be the first button pressed by the BLO.

#### VERIFICATION OF ELECTOR DETAIL

All features and functionalities related to EVP can be accessed from here

#### SPECIAL SUMMARY REVISION

This feature is currently disabled.

|                 | भारत निर्वाचन<br>Election Commissi | आयोग<br>on of India |
|-----------------|------------------------------------|---------------------|
| Version: 1      |                                    | LOGOUT              |
| Welcon          | ne ABDUL KARE                      | EM.T.K              |
| State S11       | Ac 45                              | Part 48             |
| Dow             | nload Elector                      | List                |
| Verifica        | ation of Electo                    | r Detail            |
| Special S       | Summary Revis                      | ion 2020            |
| Change Password |                                    |                     |

Fig 1.4 – App Home Screen

## 3.1 DOWNLOAD ELECTOR LIST

BLO can download the part's Elector List form this tab. This will be downloaded in the phone memory. A message will appear in the bottom of the screen after the database is successfully created from this list. The tab will be disabled thereafter.

| 🧼 в             | <b>भारत निर्वाचन</b><br>lection Commissi | <b>आयोग</b><br>ion of India |
|-----------------|------------------------------------------|-----------------------------|
| Version: 1      |                                          | LOGOUT                      |
| Welcome         | ABDUL KARE                               | EM.T.K                      |
| State S11       | Ac 45                                    | Pore 48                     |
| Down            | load Elector                             | List                        |
| Verificat       | ion of Electo                            | or Detail                   |
| Special Su      | immary Revis                             | sion 2020                   |
| Change Password |                                          |                             |

Fig 1.5 – Download Elector List Options

## 3.2 VERIFICATION OF ELECTOR DETAIL

On clicking this link, a sub-menu with 4 new options will be displayed with the following options:

- 1. My EVP Dashboard Shows the work done by the BLO in form of a dashboard of figures up to the current duration of the EVP.
- 2. Verification of Data furnished by Elector Verification of the details of those Electors who have furnished their details via NVSP and family tagging.
- 3. Collection and Verification of Data Verification of the details of those Electors who have not furnished their details via NVSP and family tagging.
- 4. Verification of Polling Station Verification of Polling Station details.

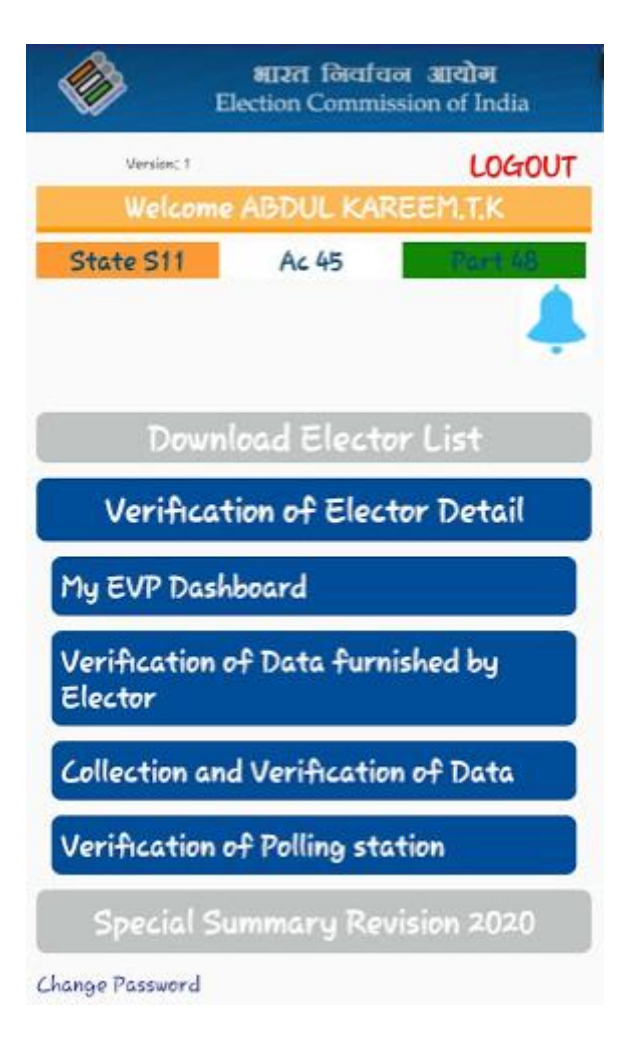

Fig 1.6 – Verification of Elector Detail

## 3.2.1 MY EVP DASHBOARD

This link shows the work done by the BLO up to that point in the EVP in form of a snapshot of figures.

| Elector furnished data for<br>verification                             | 00             |
|------------------------------------------------------------------------|----------------|
| No, of electors detail<br>furnished                                    | 00             |
| Total families formed                                                  | 00             |
| Verification done on data<br>furnished by elector                      | 00             |
| Collection of Left over<br>Electors (data not furnished<br>by elector) | 00             |
| No. of electors detail<br>furnished                                    | 00             |
| Total families formed                                                  | 00             |
| Verification done on data not<br>furnished by elector                  | 00             |
| Logical Error                                                          | 00             |
| Demographical Similar Entry                                            | 00             |
| Polling Station Lat-Long<br>Collected                                  | Done / Not Don |
| Polling Station Image<br>Collected                                     | Done / Not Don |
| Polling Station AMF Collected                                          | Done / Not Don |

#### Fig 1.7 – EVP dashboard

## 3.2.2 VERIFICATION OF DATA FURNISHED BY ELECTOR

This page will be used by the BLOs to verify the details of the electors who have furnished their details via NVSP.

|     | भारत निर्वाचन आयोग<br>Election Commission of India |
|-----|----------------------------------------------------|
|     | HOME                                               |
|     | Elector Verification                               |
|     | Name: Famina                                       |
|     | Epic No: 2VT0046367                                |
| (no | Gender: F                                          |
| A.  | Serial No: 1                                       |
|     | Age / DOB: 31                                      |
|     | Address: null                                      |
|     | Name: Ramlath                                      |
|     | Epic No: FMJ1701069                                |
| As. | Grender: F                                         |
| V   | Serial No: 2                                       |
|     | Age / DOB: 48                                      |
|     | Address; null                                      |
|     | Name: Khadeeja                                     |
|     | Epic No: 2VT0864439                                |
| (n. | Gender: F                                          |
| V   | Serial No: 3                                       |
|     | Age / DOB: 48                                      |
|     | Address: null                                      |

Fig 1.8 – Elector Verification

On clicking any panel, a new screen appears which allows the BLO to verify the elector details as follows:

| HOME                                                                           |
|--------------------------------------------------------------------------------|
| Electoral Verification Program                                                 |
| Document submitted for authentication verified ?                               |
| Verifeid 🔘 Net Verified                                                        |
|                                                                                |
| Upload document                                                                |
| Name: Famina                                                                   |
| Verified 🔘 Not Verified                                                        |
| Fanima                                                                         |
| Upload document Gret checklist                                                 |
| Epic No: 2VT0046367                                                            |
| PwD Status                                                                     |
| Gender: F                                                                      |
| Age 31                                                                         |
| DOB: 17-09-1971                                                                |
| RLN Name                                                                       |
| RLN Type                                                                       |
| Address: 578 - A, Road Number 7, Banjara Hills,<br>Huderabad. Telanaana 500034 |

Fig 1.9 – Verification of Elector Details

The BLO will share the details shown on this screen with the elector. As per the elector's input, the following options will be available to the BLO:

- Document Verification If the document uploaded by the elector is found genuine by the BLO, then he/she should select "Verified", otherwise, "Not Verified", in which case the original verification document needs to be uploaded.
- Name If the name of the elector is correct, select "Verified", otherwise select "Not Verified". In case the latter is selected, the BLO needs to enter the correct name of the elector and upload the relevant document.
- Checklist If at least one mismatch is found with the elector details, then a "Get checklist" option will be available for the filling-up of suo motu Form 8.

|                                 | HOME |
|---------------------------------|------|
| Form 8                          |      |
| Details provided in the form    |      |
| Name: REJIN M K                 |      |
| Epic No: SI.No 1139             |      |
| Part No: 48 RefNo: OPN615818224 |      |
| Mobile No : +919895208430       |      |
| Email : NA                      |      |
| Details fetched from ERoll      |      |
| Name:                           |      |
| Gender:                         |      |
| Age: RLN Type:                  |      |
| RLN Name:                       |      |
| Epic No: DOB :                  |      |
| House No                        |      |
| Street/Area                     |      |
| Village / Town :                |      |
| Post Office :                   |      |
| Pin Code :                      |      |
| Corrected details               |      |
| Name:                           |      |
| Gender: DOB: 1991-05-24         |      |
| RLN Type:                       |      |
| RLN Name:                       |      |
| House No.                       |      |
| Street/Area                     |      |
| Village / Town :                |      |
| District                        |      |
| Post Office :                   |      |
| Pin Code :                      |      |

Fig 1.10 – Checklist for Form 8 (Top-half)

| HOME                                       |
|--------------------------------------------|
| Form 8                                     |
| Checklist for BLO Designated Officer       |
| Field Verification [Y/N]:                  |
| Address DOB/Age                            |
| On field visit Applicant is found          |
| Absent Shifted Dead                        |
| No of Application already applied Ex.3     |
| Applicant Details are Verified and Correct |
| Data entry errors, if any 🗹                |
| First Name:                                |
| Last Name: Last Name:                      |
| Gender:                                    |
| DOB: 24/05/1991                            |
| RLN First Name :                           |
| RLN Last Name : RLN Last Name              |
| RLN Type:                                  |
| H/s No House No.                           |
| Street/Area                                |

#### Fig 1.11 – Checklist for Form 8 (Bottom-half)

- Form 8 The Form 8 generated has 4 sections, namely "Details provided in the form", "Details fetched from Eroll", "Corrected Details" and "Checklist for BLO Designated Officer". The first section displays the details as submitted by the elector via NVSP. The second section displayed the details fetched from the ER database. The third screen displays if any previous corrections have been made to the elector's details after the first-time inclusion. The fourth section allows the BLO to fill-in the details about field verification, status of elector and multiple applications, if any. If the elector has been physically verified, then the BLO should check the "Applicant Details are Verified and Correct" option. In case of data entry errors in the elector's particulars, he should fill out the form shown after clicking the checkbox and submit the form once done.
- Photo If the photo of the elector is as per the specification, select "As per specification", otherwise select "Not as per specification". In case the latter is selected, an option to upload a new photo will be shown.

| Address: 578 - A, Road Number 7, Banjara Hills,<br>Huderabad. Telangana 500034 |
|--------------------------------------------------------------------------------|
| Photo:                                                                         |
| O As per specification                                                         |
| Not as per specification                                                       |
| Volosid photo                                                                  |
| Upload photo<br>Mention Mobile Number here                                     |
| Mention your Email here(If any)                                                |
| Mark PwD                                                                       |
| Check for Logical error in that EPIC no.                                       |

Fig 1.12 – Photo Correction

- Mobile and Email The mobile no. and email id fetched from the user profile on NVSP will be shown here and may be updated, if found incorrect by the elector.
- Mark PwD If the elector is a PwD elector, then this option should be selected and the appropriate disability should be specified.

| Visual impairment               |               |
|---------------------------------|---------------|
| O Speech and hearing disability |               |
| O Locomotor disability          |               |
| Other                           |               |
| Check for Logical error in t    | that EPIC no. |
| Check for DSE in that EPIC      | C no.         |
| Elector Feedback on Polling     | Station       |

Fig 1.13 – PwD Marking, DSE & LE

- DSE & LE If the elector's details contain any Logical Error or DSE, then the appropriate option needs to be selected.
- Polling Station Feedback The BLO must take the feedback of the elector of the part's polling station and choose the option accordingly.

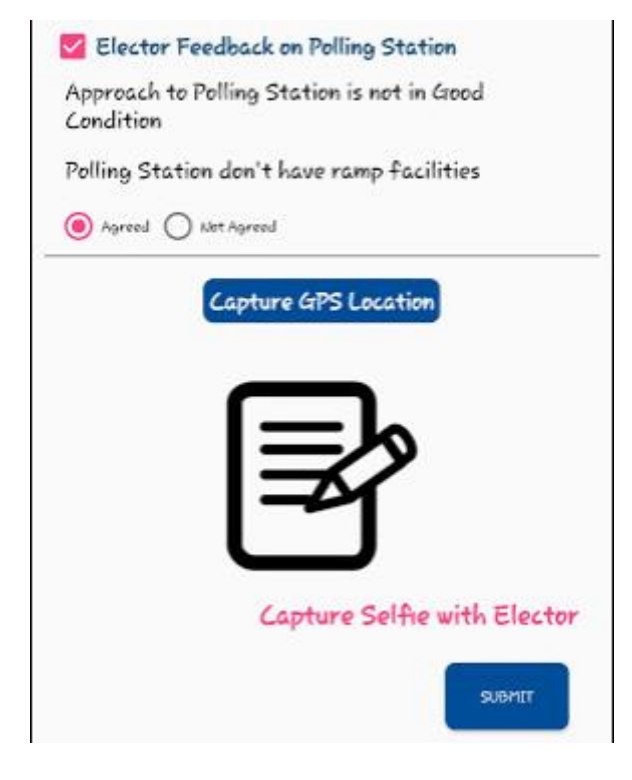

Fig 1.14 – Polling Station Feedback

- GPS Location Here, the BLO needs to click on the "Capture GPS Location" button to tag the Lat-Long of the elector's house.
- Selfie The BLO must take a selfie with the elector as a proof that the verification was indeed done at the elector's house.

## 3.2.2.1 FAMILY MEMBER VERIFICATION

• Once the BLO clicks on Submit, he/she will be directed to a new screen titled Family Member Verification.

|        |                                  | HOME |
|--------|----------------------------------|------|
| 1      | Family Member Verification       |      |
|        | Name: Famina                     |      |
|        | Epic No: 2VT0046367              |      |
| On.    | Gender: F                        |      |
| V      | Serial No: 1                     |      |
|        | Age / DOB: 31                    |      |
|        | Address; null                    |      |
|        | Name: Ramlath                    |      |
|        | Epic No: FMJ1701069              |      |
| On.    | Gender: F                        |      |
| N.     | Serial No: 2                     |      |
|        | Age / DOB: 48                    |      |
|        | Address; null                    |      |
|        | Name: Khadeeja                   |      |
|        | Epic No: 2VT0864439              |      |
| On.    | Gender: F                        |      |
| V      | Serial No: 3                     |      |
|        | Age / DOB: 48                    |      |
|        | Address: null                    |      |
|        | Name: Abbas Ali                  |      |
|        | Epic No: FMJ2035640              |      |
| 100    | Gender: M                        |      |
| Unenro | lled Elector Prospective Elector |      |

Fig 1.15 – Family Member Verification

On clicking any pane, the details of that family will be opened for tagging additional family members.

|                                                                         | HOI      |
|-------------------------------------------------------------------------|----------|
| Family Member Verifiaction                                              |          |
| Elector Detail : -                                                      |          |
| Name: Famina                                                            |          |
| Epic No: 2VT0046367                                                     |          |
| Gender: F Age 31                                                        |          |
| DOB: 17-09-1971                                                         |          |
| Mobile No : 9867539856                                                  |          |
| Email : khadeeja1971@gmail.com                                          |          |
| Address: 578 – A, Road Number 7, Banjara<br>Huderabad. Telangana 500034 | Hills,   |
| Is Head of the Family ?                                                 |          |
| Is PwD ?                                                                |          |
| Search Family EPIC no. Search                                           |          |
| Name: Rukhiya                                                           |          |
| Epic No: KL/06/038/039489                                               |          |
| Gender: F Age 43                                                        |          |
| DOB: 14-11-1976                                                         |          |
| Mobile No : 9745309674                                                  |          |
| Email : kaushuk76@gmail.com                                             |          |
| Address: 577 - B, Road Number 12, Nirman<br>Huderabad, Telangana 500034 | n Hills, |
| □ Is PwD ?                                                              |          |
| Mention Mobile Number here                                              |          |
| Montion your Email baro((E anu)                                         |          |

#### Fig 1.16 – Family Tagging (Top-half)

The BLO needs to specify whether the member is the "Head of the Family" or not and whether he/she is a PwD or not. To tag another member to the family, the BLO needs to search for a family EPIC no. which will then be displayed at the bottom. For this elector, it needs to be specified whether he/she is a PwD or not and the mobile no. and email id of the elector also needs to checked and updated, if required.

| HOME                                                                           |
|--------------------------------------------------------------------------------|
| Family Member Verifiaction                                                     |
| Search Family EPIC no. Search                                                  |
| Name: Rukhiya                                                                  |
| Epic No: KL/06/038/039489                                                      |
| Gender: F Age 43                                                               |
| DOB: 14-11-1976                                                                |
| Mobile No : 9745309674                                                         |
| Email : kaushuk76@gmail.com                                                    |
| Address: 577 – B, Road Number 12, Nirman Hills,<br>Huderabad. Telangana 500034 |
| Is PwD ?                                                                       |
| Mention Mobile Number here                                                     |
| Mention your Email here(If any)                                                |
| Relationship with head of the family: Wife                                     |
| O Relation Verified 🔘 Relation Not Verified                                    |
| 🔽 Above Mentioned Family Member is shifted                                     |
|                                                                                |
| SUBMIT                                                                         |

#### Fig 1.17 – Family Tagging (Bottom-half)

Before submitting the details, the BLO needs to check whether the relationship fetched from NVSP is correct or not or mark accordingly. If the family member has shifted, then a hard copy of filled Form-7 needs to be collected.

## 3.2.2.1.1 PROSPECTIVE ELECTOR

On the Family Member Verification homepage, an option is given to add a Prospective Elector (if the family contains an age 16+ elector). On adding a Prospective Elector, the following screen gets displayed:

|                                    | HOME                              |
|------------------------------------|-----------------------------------|
| Pro                                | ospective Elector                 |
| Name :- Name                       |                                   |
| Gender :- O Male                   | e 🔘 Female                        |
| Date Of Birth :-                   | Select DOB                        |
| Age :- Age                         |                                   |
| PwD                                |                                   |
| Epic No. of Rel :-                 | Epic .no of rel                   |
| Rel Type :- Rel Typ                | e                                 |
| Whether above mentio<br>with you ? | med Prospective elector is living |
| ⊖ Yes ⊖ Ne                         |                                   |
| Mobile Number Mo                   | bile Number                       |
| Mobile Type:                       |                                   |
| O Smarti                           | Phone 🔘 Basic Phone               |
| g 1.18 – Prospect                  | ive Elector (Top-half)            |
| Email Id :- aba@gma                | il.com                            |
|                                    |                                   |
| ₹2                                 | Upload Birth Proof                |
|                                    |                                   |
| I                                  | Upload photo                      |
| _                                  |                                   |
|                                    | SUBHIT                            |

## Fig 1.19 – Prospective Elector (Bottom-half)

• To add a new Prospective Elector to the family, fill all the details shown on the page, upload the birth proof and photo and click on Submit.

## 3.2.2.1.2 UNENROLLED ELECTOR

On the Family Member Verification homepage, an option is given to add an Unenrolled Elector. On adding an Unenrolled Elector, the following screen gets displayed:

|                                       | HOME                         |
|---------------------------------------|------------------------------|
| Unenro                                | iled Elector                 |
| Name :- Name                          |                              |
| Grender :- () Male (                  | ) Female                     |
| Date Of Birth :-                      | Select DOB                   |
| Age :- Age                            |                              |
| PwD                                   |                              |
| Epic No. of Rel :- Epic               | ,no of rel                   |
| Rel Type :- Rel Type                  |                              |
| Whether above mentioned<br>with you ? | Unenrolled elector is living |
| ○ Yes ○ Ale                           |                              |
| Mobile Number Mobile                  | Number                       |
| Mobile Type:                          |                              |
| O Smart Phon                          | ne 🔘 Basic Phone             |

Fig 1.21 – Unenrolled Elector (Top-half)

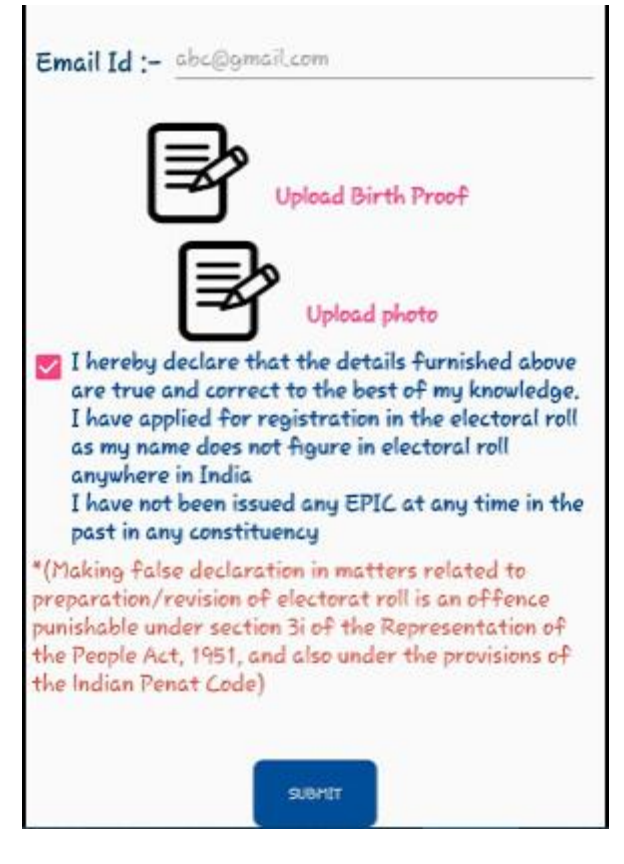

Fig 1.22 – Unenrolled Elector (Bottom-half)

• To add a new Unenrolled Elector to the family, fill all the details shown on the page, upload the birth proof and photo and click on Submit.

## 3.2.3 COLLECTION AND VERIFICATION OF DATA

This feature has been given to the BLO for the door-to-door survey and verification of those electors who have not furnished their details via NVSP. On clicking this link, the "Search by EPIC" window is presented, wherein the BLO must enter the EPIC no. of the elector to be verified.

| Welcome ABDUL KAR                     | LOGOUT<br>EEMITIK |
|---------------------------------------|-------------------|
| State S11 Ac 45                       |                   |
| ZVT0046367                            | SEARCH            |
| My EVP Dashboard                      |                   |
| Verification of Data furni<br>Elector | shed by           |
| Collection and Verification           | ofData            |

#### Fig 1.23 – Search by EPIC

After submitting the no., elector's details will be presented which need to be verified as stated before. If any detail is found to be incorrect, then the correct information needs to be entered by the BLO.

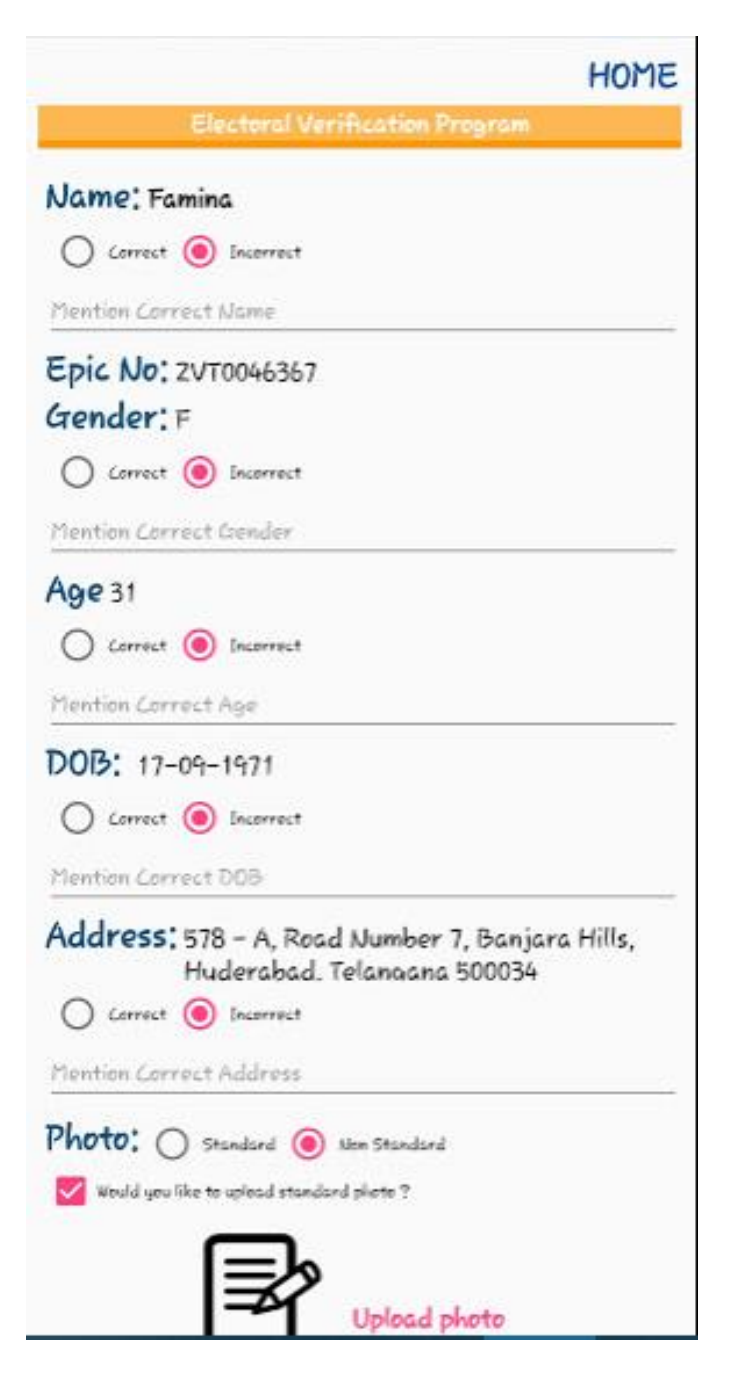

Fig 1.22 – Verification of details (Top-half)

| Is PwD ?                                                                                                    |                            |       |
|----------------------------------------------------------------------------------------------------|----------------------------|-------|
| Is Logical error exist in that E                                                                                            | PIC no. ?                  |       |
| Is DSE exist in that EPIC no.                                                                                               | ?                          |       |
| V Polling Station Suggestions ?                                                                                             |                            |       |
| Does the approach to Polling<br>Station is in Good Condition?                                                               | $\bigcirc {}^{\forall es}$ | () No |
| Whether there is any Natural<br>Barrier you have to cross to<br>reach Polling Station?                                      | O <sup>yes</sup>           | O Ne  |
| Whether distance to Polling<br>Station is within 2 KMs?                                                                     | O Yes                      | O No  |
| Whether the Polling Station has<br>ramp facilities?                                                                         | $\bigcirc v_{\text{res}}$  | O ND  |
| Whether the Polling Station<br>Building is in Good Condition?                                                               | $\bigcirc {}^{\forall es}$ | () No |
| Do you have a Government<br>Building in your Polling Station<br>Area which may be considered<br>for making Polling Station? | () Yes                     | O No  |
| Polling station suggestion by elector                                                                                       |                            |       |

Fig 1.23 – Verification of details (Bottom-half)

A Polling Station questionnaire has been provided which must be filled-in by the BLO as per the responses received from the elector and any special remarks must be documented.

| Write oriai | il veritied with original document |
|-------------|------------------------------------|
| Write origi | nal document number                |
|             |                                    |
|             |                                    |
|             |                                    |
|             | Upload Supporting Document         |
|             |                                    |
|             | I≡⁄2                               |
|             |                                    |
|             | Capture Selfie with Elector        |
|             |                                    |

#### Fig 1.24 – Upload Supporting Document/Selfie

Since the elector has not submitted his/her details online, hence the supporting documents need to be collected from the elector in case of any discrepancy by writing down the

document name and number and the same need to be scanned and uploaded through the app along with a selfie with the elector.

## 3.2.3.1 FAMILY MEMBER VERIFICATION

- Just as the family member verification was done for the elector details received via NSVP in the earlier section, the same functionality has been provided to BLOs for the verification of family members in an "offline" manner, i.e. for electors who have not applied via NVSP.
- After submitting the form in the previous step, the BLO will be directed to the Family Member Verification screen shown below.
- The details of the elector are displayed and it is possible to mark him/her as the Head of the Family and/or as a PwD elector.

|                     | HOME                                                              |
|---------------------|-------------------------------------------------------------------|
| 1990 - 199 <b>7</b> | amily Member Verification                                         |
|                     | Elector Detail : -                                                |
| Name: Ramla         | th                                                                |
| Epic No: FM         | 11701069                                                          |
| Gender: F A         | Age 48                                                            |
| DOB: 17-09-1        | 1971                                                              |
| Mobile No :         | 9867539856                                                        |
| Email : khade       | eeja1971@gmail.com                                                |
| Address: 578        | 3 - A, Road Number 7, Banjara Hills,<br>derabad. Telanoana 500034 |
| Is Head of          | the family ?                                                      |
| Is PwD?             |                                                                   |

Fig 1.25 – Family Tagging

• To tag more members of the family, search the EPIC no. of the elector of the family after which the details will be shown below for verification.

| Name: Famina                                                                 |
|------------------------------------------------------------------------------|
| Epic No: 2VT0046367                                                          |
| Gender: M/F/T Age 31                                                         |
| DOB: 14-11-1983                                                              |
| Mobile No : 9745309674                                                       |
| Email : kaushuk76@gmail.com                                                  |
| Address: null                                                                |
| Is PwD ?                                                                     |
| Mention Mobile Number here                                                   |
| Mention your Email here(If any)                                              |
| Relation With Head OF The Family<br>Above Mentioned Family Member is shifted |
| SUBMIT                                                                       |
| Chemonea clector Prospective clector                                         |

Fig 1.26 – Family Tagging

- Here, the elector can be marked as PwD, his/her mobile no. and email id can be updated and the relationship with the Head of the Family needs to be specified.
- If this member has shifted from the location, then a filled hard copy of Form-7 needs to be collected.

## 3.2.3.1.1 PROSPECTIVE/UNENROLLED ELECTORS

This functionality has been discussed in detail in Section 2.2.2.1 and the same may be referred to.

## 3.2.4 VERIFICATION OF POLLING STATION

• This functionality has been provided to the BLO to update the Polling Station details of his/her part.

| HOME<br>Polling Station Verification           |
|------------------------------------------------|
| Lipland Polling Station Promises Photo         |
| Upload Polline Station Entry Photo             |
| Mention existing polling station address below |
| Address Line 1                                 |
| Address Line 2                                 |
| City , State                                   |
| Pincode                                        |

#### Fig 1.27 – PS Details

- Upload the photos of the PS premises and the entrance.
- The address of the PS needs to be filled-in/updated in the space provided for it.
- The building type needs to be specified accordingly.
- The PS co-ordinates need to be captured.
- The AMF survey needs to be submitted with the AMF and EMF details.

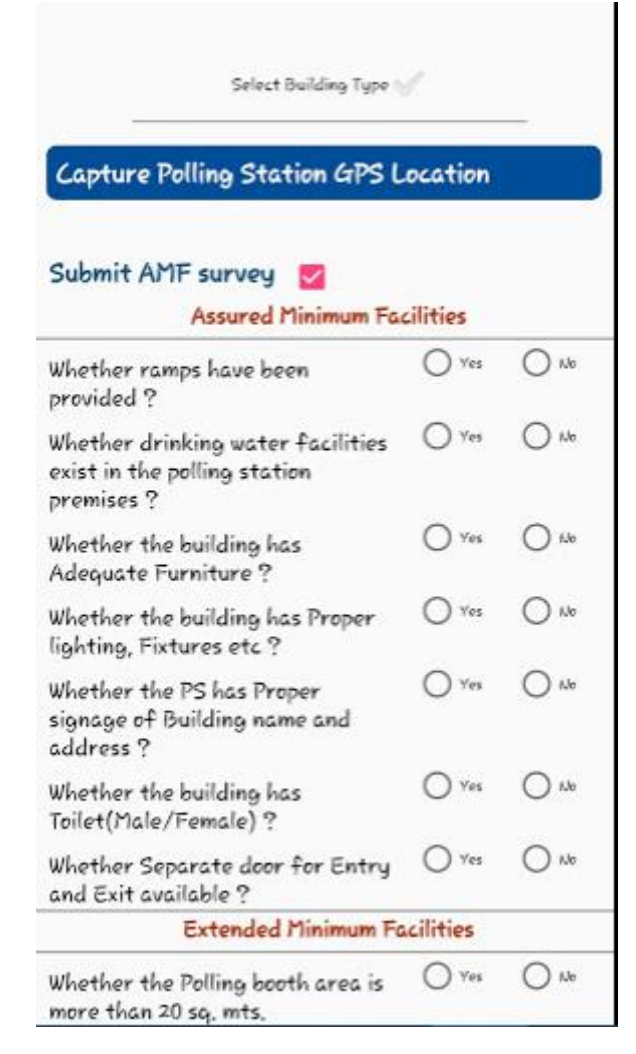

Fig 1.28 – AMF/EMF Details